# 安裝語音軟體時出現Java錯誤或「Windows錯誤 3」

### 目錄

<u>簡介</u> <u>必要條件</u> <u>採用元件</u> <u>慣例</u> <u>背景資訊</u> **<u>简介</u>** 

本文說明如何強制audium.exe使用特定的Java安裝,它可以解決在安裝了多個Java的電腦上的某些 問題。

# <u>必要條件</u>

#### 採用元件

本文檔中的資訊基於Cisco Unified Call Services, Universal Edition和Cisco Unified Call Studio, Universal Edition。

#### <u>慣例</u>

如需文件慣例的詳細資訊,請參閱<u>思科技術提示慣例。</u>

## <u>背景資訊</u>

**症狀:**使用者使用Windows。安裝語音軟體(例如audium.exe)或其他安裝程式時顯示錯誤,這表示Java問題。以下錯誤訊息就是其中之一:

Windows error 3 occurred while loading the Java VM **解析度:**可以強制語音安裝程式使用特定的Java安裝,而不是預設安裝。這樣,您可以確保它使用 支援的Java版本。請遵循以下步驟:

- 1. 開啟控制檯,例如Start -> Run... -> cmd。
- 2. 導航到安裝程式檔案的位置。
- 3. 使用LAX\_VM選項和指向所需java.exe的完整路徑運行安裝程式,例如, audium.exe LAX\_VM "C:\Program Files\Java\j2re1.4.2\_08\bin\java.exe"